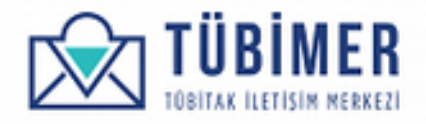

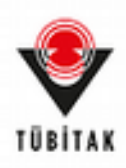

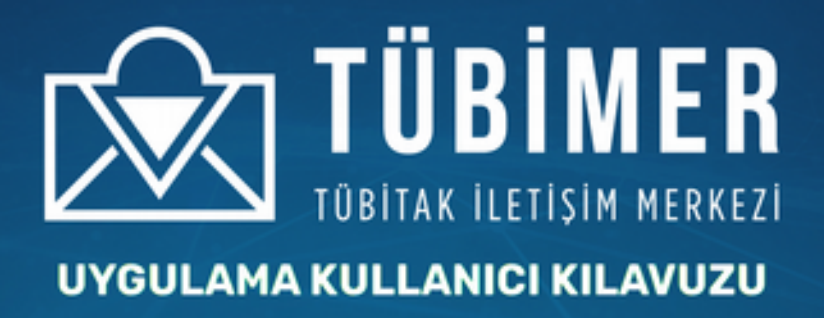

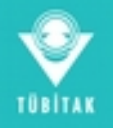

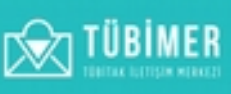

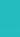

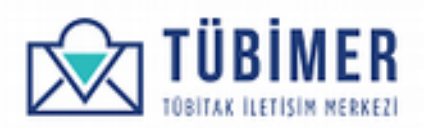

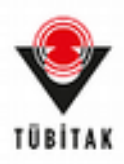

# İçindekiler

| 1. | Başvuran Kullanıcı Kılavuzu                  | 4  |
|----|----------------------------------------------|----|
|    | 1. Sisteme Giriş                             | 4  |
|    | 1. Kısa Mesaj ve TC Kimlik ile Sisteme Giriş | 4  |
|    | 2. E-Devlet Kapısı ile Sisteme Giriş         | 7  |
|    | 2. Kullanıcı Hesabı Sayfası                  | 9  |
|    | 3. Başvuru Yapma                             | 11 |
|    | 1. Bilgi Edinme Başvurusu Yapma              | 11 |
|    | 2. Görüş Öneri Başvurusu Yapma               | 18 |
|    | 3. Şikayet Başvurusu Yapma                   | 23 |
|    | 4. İtiraz Başvurusu Yapma                    | 28 |
|    | 4. Başvuru İnceleme                          | 36 |
|    | 1. İşlem Sürecindeki Başvurularım            | 36 |
|    | 2. Sonuçlanan Başvurularım                   | 37 |
|    | 3. Kullanıcı Memnuniyet Anketi Doldurma      | 38 |

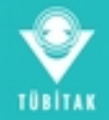

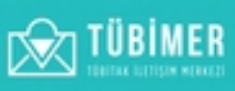

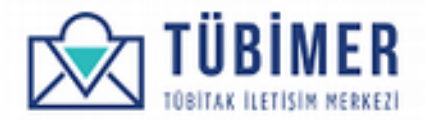

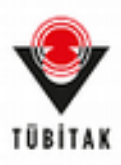

## **1. Başvuran Kullanıcı Kılavuzu**

#### 1.1 Sisteme Giriş

#### 1.1.1 Kısa Mesaj ve TC Kimlik İle Sisteme Giriş

Kullanıcı, tarayıcı üzerinden <u>https://tubimer.tubitak.gov.tr</u> adresini yazarak sistemin ana giriş sayfasına ulaşır.

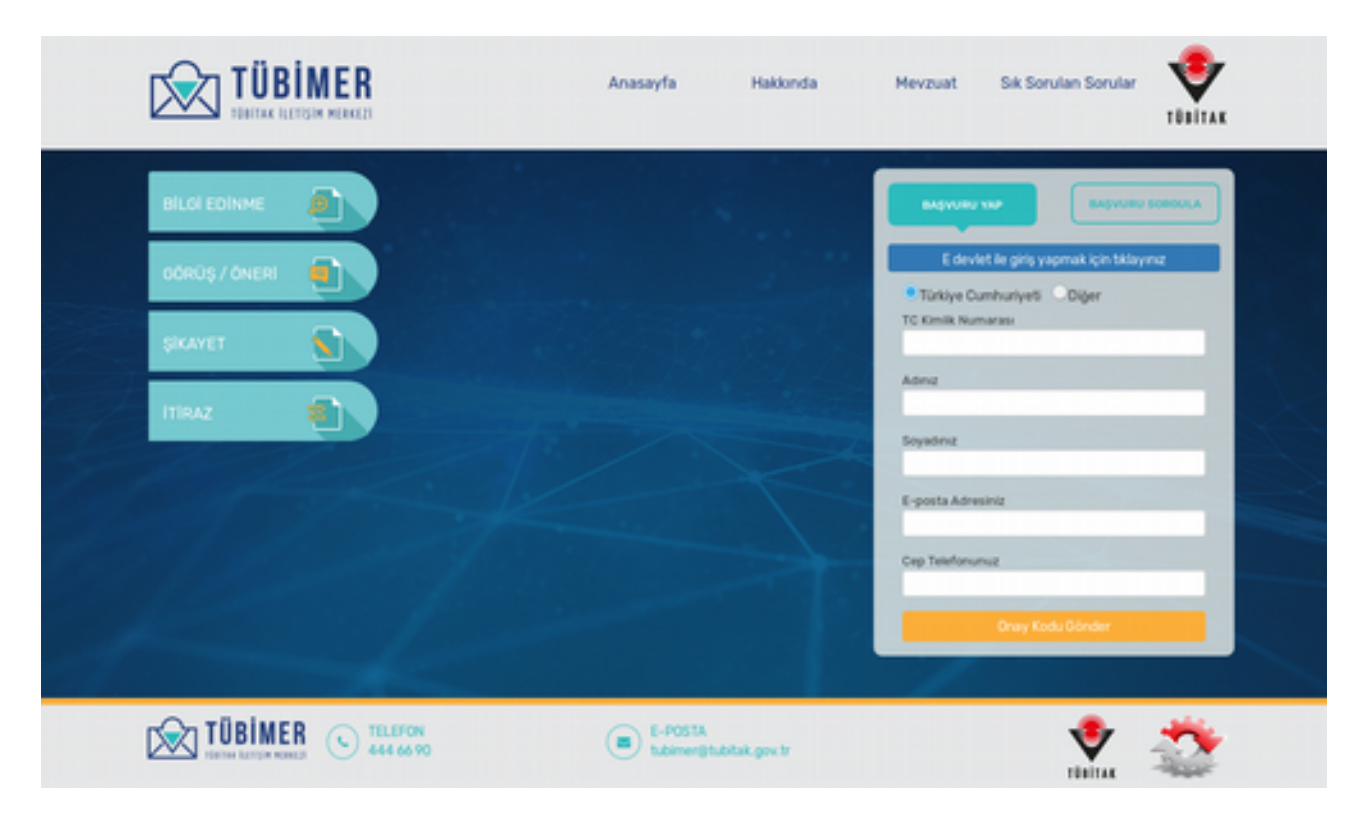

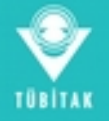

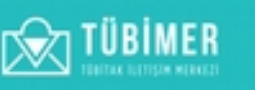

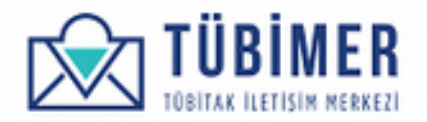

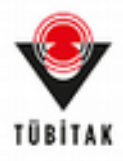

Kullanıcı ilk kez geliyorsa, bu sayfada giriş formu üzerinde bulunan "Başvuru Yap" seçeneğini işaretlemelidir. Daha sonra formdaki bilgileri doldurur ve "Onay Kodu İste" düğmesini tıklar.

|              | Anasayfa Hakkonda                  | Mevzuat Sik Sorulan Sorular 👽<br>TÜBİTAK                                                                                                    |
|--------------|------------------------------------|----------------------------------------------------------------------------------------------------|
| BILSI EDINME |                                    | Regivered yoar     Caleviet la gring yaparnak için bilayınız     Caleviet la gring yaparnak için bilayınız     Caleviet la gring |
|              | E-POSTA     tubimer@tubitak.gov.tr | 🔮 🍣                                                                                                    |

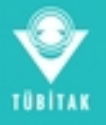

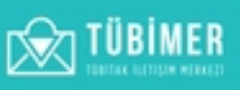

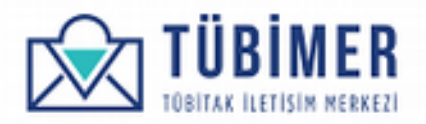

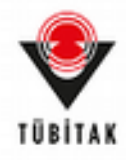

"Onay Kodu İste" düğmesinin tıklanmasının ardından kullanıcı, Onay Kodu doğrulama sayfasına otomatik olarak yönlendirilir.

Kullanıcı, kendisine kısa mesaj ile ulaşan bir seferlik "Onay Kodu"nu bu sayfada girerek sisteme kayıt olma hakkı kazanır. Kullanıcı daha sonraki girişlerinde aynı yöntemi sisteme giriş hakkı için kullanabilir. Kayıt olma sırasında alınan bilgiler, kullanıcının profilinde saklanacaktır.

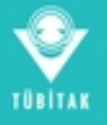

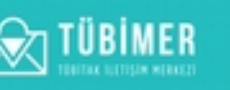

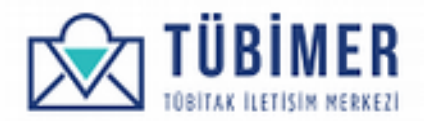

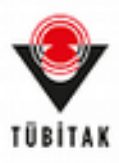

#### 1.1.1 2. E-Devlet Kapısı ile Sisteme Giriş

Kullanıcı, sistemin ana giriş sayfasındaki "E devlet ile giriş yapmak için tıklayınız" seçeneğini tıklar.

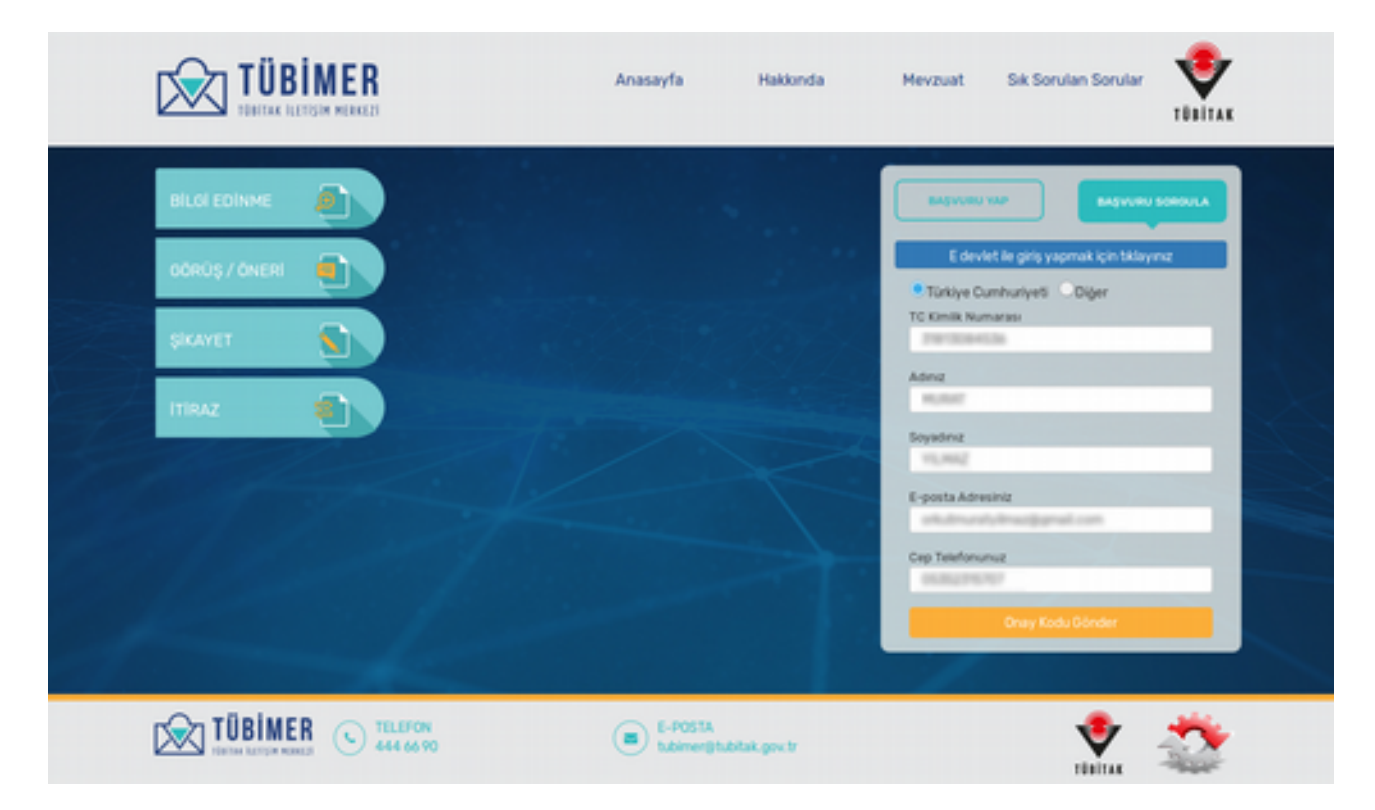

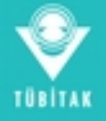

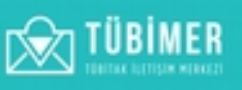

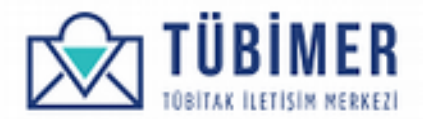

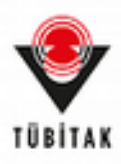

Bunun ardından, kullanıcı "e-Devlet Kapısı"na yönlendirilir.

| iing Yapilacak Adres<br>iing Yapilacak Uygulama | https://tubimer/<br>TÜBİMER Uygula                  | tubitak.gev.tr/<br>masi             | redirectedonay                            |                           |
|-------------------------------------------------|-----------------------------------------------------|-------------------------------------|-------------------------------------------|---------------------------|
| 🗎 e-Devlet Şifresi                              | 📴 Mobil imza                                        | 🐔 e-inza                            | en T.C. Kimilik Karb                      | 🚍 İnternet Bankacılığı    |
| 1C. Kimilk Numarania<br>yerden devam edebil     | ive e-Devlet Şifreni<br>İrsiniz. <b>Q, e-Devlet</b> | d kulanarak kin<br>I Şifresi Nedir, | niğniz doğrulandıktan so<br>Nasıl Alınır? | nra içleminize kaldığınız |
| • T.C. Kimilk No                                | 110130845                                           |                                     |                                           |                           |
|                                                 | ElSanal K                                           | lavye @Yaza                         | rken Gizle                                |                           |
| • e-Devlet Şifresi                              | ******                                              | •••                                 |                                           |                           |
|                                                 | EBSanal K                                           | lavye 🖷 Şifre                       | mi Unuttum                                |                           |
|                                                 | < lptal t                                           | R Sist                              | ете Сігіş Үар >                           |                           |

Kullanıcı burada e-Devlet bilgilerini girerek "Sisteme Giriş Yap"ı tıklar. Bilgiler doğru ise, sisteme girişi yapılır.

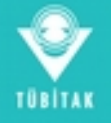

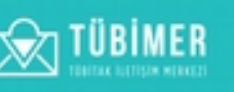

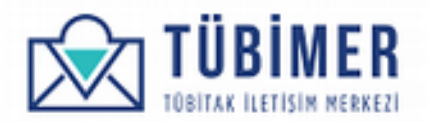

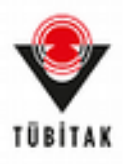

#### **1.2 Kullanıcı Hesabı Sayfası**

Kullanıcı sisteme ilk kez giriş yapmışsa, doğrudan Profil Bilgileri düzenleme sayfasına ulaşacaktır.

| Profil Bilgileri | BAŞVURU YAP | BAŞVURULARIM                                     | HESABIM                   | ÇIKIŞ           |
|------------------|-------------|--------------------------------------------------|---------------------------|-----------------|
| TC Kimlik No     |             | E-posta adresi                                   |                           |                 |
|                  |             | basvuran1@kutlukod.c                             | om                        |                 |
| Ad               |             | Soyad                                            |                           |                 |
| Ahmet            |             | Başvuran                                         |                           |                 |
| Telefon          |             | Adres                                            |                           |                 |
|                  |             | Gebze İlçe Milli Eğitim I<br>No7 GEBZE / KOCAELİ | Hizmet Binası, Güzeller I | Mah. Kavak Cad. |
|                  |             |                                                  |                           |                 |
|                  |             |                                                  |                           |                 |
| Posta Kodu       | I           | liçe                                             | Olke                      |                 |
| 07893            | Balikesir   | 🗸 Balya 🗸                                        | Türkiye                   |                 |

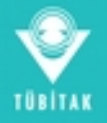

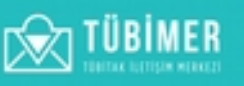

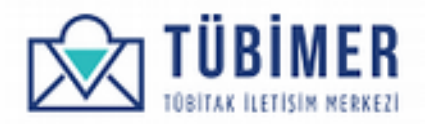

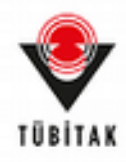

Kullanıcı bu sayfada bilgilerini düzenledikten sonra "Tamamla" düğmesini tıklayarak, kendi Profil sayfasına ulaşır.

| Bilgileriniz güncellenn | niştir. Başvurularım sayf | asına gitmek için <b>tıklayınız</b> | :                         |                 |          |
|-------------------------|---------------------------|-------------------------------------|---------------------------|-----------------|----------|
| Sayın Ahm               | et Başvuran               | BAŞVURU YAP                         | BAŞVURULARIM              | HESABIM         | ÇIKIŞ    |
| TC Kimlik No            | 12345678901               |                                     |                           |                 |          |
| Ad:                     | AHMET                     |                                     |                           |                 |          |
| Soyad:                  | BAŞVURAN                  |                                     |                           |                 |          |
| E-posta                 | basvuran1@ku              | tlukod.com                          |                           |                 |          |
| Telefon:                | 05423701419               |                                     |                           |                 |          |
| Adres:                  | Gebze İlçe Milli          | Eğitim Hizmet Binası, Güze          | eller Mah. Kavak Cad. No7 | GEBZE / KOCAELI |          |
| Posta Kodu              | 07893                     |                                     |                           |                 |          |
| l:                      | Balikesir                 |                                     |                           |                 |          |
| lçe                     | Balya                     |                                     |                           |                 |          |
| Jike                    | Turkiye                   |                                     |                           |                 |          |
|                         |                           |                                     |                           |                 | Güncelle |

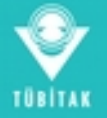

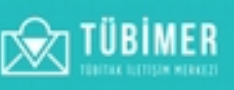

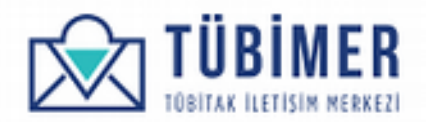

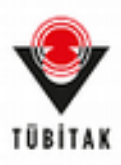

#### 1.3 Başvuru Yapma

### 1.3.1 Bilgi Edinme Başvurusu Yapma

Kullanıcı, giriş yaptıktan sonra üst bölümde bulunan menüden "Bilgi Edinme" seçeneğini tıklar.

| TC Kimilik No<br>Ad:          | 12345678901<br>AHMET                                                        | Bilgi Edirme |         |          |
|-------------------------------|-----------------------------------------------------------------------------|--------------|---------|----------|
| Soyad:<br>E-posta<br>Telefon: | BAŞVURAN<br>bəsvuran1@kutlukod.com<br>05425701419                           | Córús Oneri  |         |          |
| Adres:<br>Posta Kodu<br>II:   | Getze İlçe Mill Eğitim Hizmet Binası, Güzeller Mah. F<br>07893<br>Balıkesir | Skayet       | 2DCAELI |          |
| liçe<br>Olke                  | Balya<br>Türkiye                                                            | 8 Itiraz     |         | _        |
|                               |                                                                             |              |         | Güncelle |
|                               |                                                                             |              |         |          |
|                               |                                                                             |              |         |          |

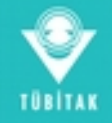

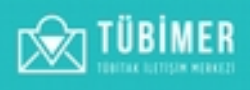

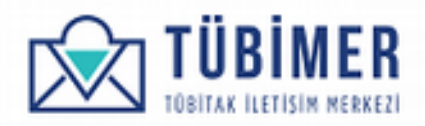

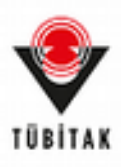

| 🗩 Ng Edi             |                          |                            | BAŞVURU YAP                    | BAŞVURULARIM | HESABIM | Çikiş |
|----------------------|--------------------------|----------------------------|--------------------------------|--------------|---------|-------|
| ٠                    | ,                        | •                          |                                | -            |         | •     |
| Başvuru              | a Sahibi                 | Apidama                    | Cevap Kanak                    | Onizierne    |         | Onay  |
| TC Kimlik No         | 12345678901              |                            |                                |              |         |       |
| Ad                   | Ahmet                    |                            | Soyad                          | Bagvuran     |         |       |
| E-Posta              | basvuran1@kutlukod.c     | om                         | Telefon                        | 05423701419  |         |       |
| h                    | Balikesir                | lige                       | Balya                          | Posta Kodu   | 07893   |       |
| Adres                | Gebze liçe Mill Eğitim H | izmet Binası, Güzeller Mah | . Kevak Cad. No7 GEBZE / KDCA8 | au -         |         |       |
| Bilgilerinizi burada | n düzenleyebilirsiniz.   |                            |                                |              |         |       |
| Gerçek Kişi          | Tüzel Kişi               |                            |                                |              |         |       |
|                      |                          |                            |                                |              |         |       |

Kullanıcı açılan başvuru sayfasında, kendi bilgilerini görebilir, "Bilgi Edinme Başvurusu" ile ilgili bilgi alabilir. Daha sonra, "Gerçek Kişi" ya da "Tüzel Kişi" seçeneklerinden birisini seçer.

"Gerçek Kişi" seçeneği için ek bilgi girilmesine gerek yoktur.

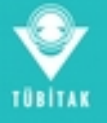

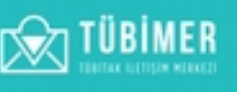

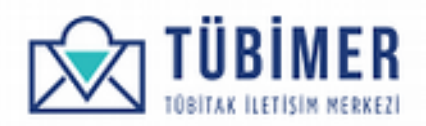

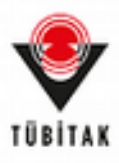

Kullanıcı "Tüzel Kişi"yi seçmişse, gereken bilgilerin girişini yapar.

|                                                                                      | nz bepvurulernizi <b>buradan</b> incele                                                                          | yeblirsiniz.                                                                    |                                                                                     |                              |                   |       |     |
|--------------------------------------------------------------------------------------|----------------------------------------------------------------------------------------------------|---------------------------------------------------------------------------------|-------------------------------------------------------------------------------------|------------------------------|-------------------|-------|-----|
| 🗩 Bigi Edin                                                                          | me                                                                                                    |                                                                                 | BAŞVURU YAP                                                                         | BAŞVURULARIM                 | HESABIM           | çikaş |     |
|                                                                                      |                                                                                                    |                                                                                 | -                                                                                   | _                            |                   |       |     |
| Başvuru                                                                              | Sahibi Açıkl                                                                                                    | ima                                                                             | Cevap Kanak                                                                         | Onizierne                    |                   | Onay  |     |
| 4992 sayılı Bilgi Ed<br>• İş başıvuruları,<br>• Kurum içinde be<br>• TÜBİTAK'ın göre | inme Kanunu uyannca yapacağınız<br>enzer çalışma olmayıp ayrı bir incek<br>evleri arasında sayıları konulardan t | : bəşvunularınıçı TÜBİH<br>eme ve özel çalışma g<br>verhangi birisiyle ilgili o | ER'e lletebilirsiniz, Aşağıda belirt<br>erektiren başvurular.<br>Amayan başvurular. | tlen konular Bilgi Edinme ka | psamı dışındadır. |       |     |
| TC Kimilk No                                                                         | 12345678901                                                                                                    |                                                                                 |                                                                                     |                              |                   |       |     |
| Ad                                                                                   | Ahmet                                                                                                    |                                                                                 | Seyad                                                                               | Bagyuran                     |                   |       |     |
| E-Posta                                                                              | basvuran1@kutlukod.com                                                                                           |                                                                                 | Telefon                                                                             | 05423701419                  |                   |       |     |
| 6                                                                                    | Balikesir                                                                                                    | lige                                                                            | Balya                                                                               | Posta Kodu                   | 07893             |       |     |
| Gerçek Kişi                                                                          | Tüzel Kişi<br>Wanı                                                                                               |                                                                                 |                                                                                     |                              |                   |       |     |
| TUBITAK                                                                              |                                                                                                    |                                                                                 |                                                                                     |                              |                   |       |     |
| Tüzel Kişinin Ad                                                                     | Iresi                                                                                                    |                                                                                 |                                                                                     |                              |                   |       |     |
| Tunus Caddesi N                                                                      | 0.60                                                                                                    |                                                                                 |                                                                                     |                              |                   |       |     |
|                                                                                      |                                                                                                    |                                                                                 |                                                                                     |                              |                   |       | -   |
| Otke"                                                                                |                                                                                                    |                                                                                 |                                                                                     |                              |                   |       |     |
| Olike*<br>Türkiye                                                                    |                                                                                                    |                                                                                 |                                                                                     |                              |                   |       |     |
| Otike"<br>Türkiye<br>Il                                                              |                                                                                                    |                                                                                 |                                                                                     |                              |                   |       | ¥ . |
| Olike"<br>Türkiye<br>It<br>Arkara                                                    |                                                                                                    |                                                                                 |                                                                                     |                              |                   |       | ×   |
| Otke"<br>Türkiye<br>B<br>Arkara<br>Bçe<br>Cankaya                                    |                                                                                                    |                                                                                 |                                                                                     |                              |                   |       | ~   |
| Othe"<br>Türkiye<br>It<br>Arikara<br>Bige<br>Çarikaya<br>Türet Kişler için İtla      | oj Edinme bassvuruturnuh vetkili kini                                                                            | er tarafından gerceki                                                           | sfrihnesi gerekmektedir.                                                            |                              |                   |       | •   |

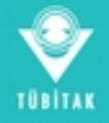

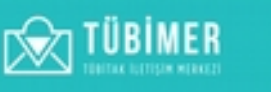

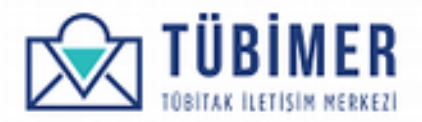

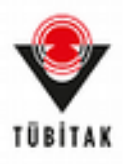

| P BigiEdinme                    |          | BAŞVURU YAP | BAŞVURULARIM     | HESABIM        | Çikaş           |
|---------------------------------|----------|-------------|------------------|----------------|-----------------|
| e<br>Beyvuru Sahibi<br>Açıklama | Açıklama | Cevap Kanak | Cnizleme         |                | Cnay            |
| 250 kelime kaldı.               |          |             | 🛩 Tasiağı Kaydet | < Önceki Sayfa | Sorrali Sayta > |
|                                 |          |             |                  |                |                 |

Daha sonra, "Sonraki Sayfa"yı seçerek "Açıklama" aşamasına erişir.

Burada "Açıklama" alanına bilgi edinmek istediği konuyla ilgili açıklamayı yazar ve "Sonraki Sayfa" düğmesini tıklar.

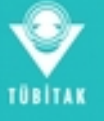

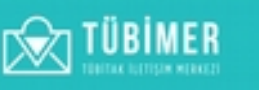

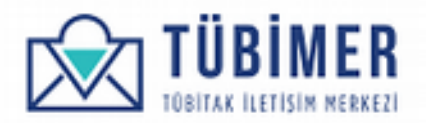

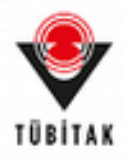

Daha sonra karşısına gelen "Cevap Kanalı" seçimi sayfasında, tercih ettiği cevap kanallarını işaretler ve "Yasal Sorumluluk Metni"ni onayladığını belirtir.

|                                  |                 |              |              |                 | -             |
|----------------------------------|-----------------|--------------|--------------|-----------------|---------------|
| Bagvuru Sahibi                   | Açıklama        | Cevap Kanalı | Onizieme     |                 | Onay          |
| Tercih Edilen Cevap Ka           | nalı            |              |              |                 |               |
| E-posta                          |                 |              |              |                 |               |
| SMS<br>Posta                     |                 |              |              |                 |               |
| Sorumkuluk metni ini okudum ve k | kabul ediyorum. |              |              |                 |               |
|                                  |                 |              | 🛩 Taslağı Ka | vdet < Önceki S | ayfa Önizleme |
|                                  |                 |              |              |                 |               |

Ardından "Önizleme" düğmesini tıklar.

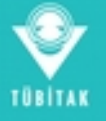

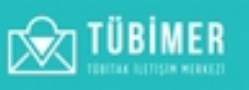

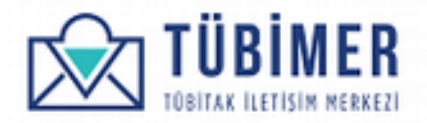

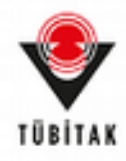

Karşısına çıkan "Önizleme" sayfasında tüm bilgilerinin doğruluğunu kontrol eder. Bu aşamaya dek tüm başvuru, "Taslak Olarak Kaydet" düğmesinin tıklanması ile taslak olarak kaydedilebilmektedir.

|                                   |                                   |                        | BAŞVURULARIM     |              |                  |
|-----------------------------------|-----------------------------------|------------------------|------------------|--------------|------------------|
|                                   |                                   |                        |                  |              |                  |
| Bagvuru Sahibi                    | Açıklama                          | Cevap Kanak            | Onizieme         |              | Onay             |
| Başvuru Sahibi                    |                                   |                        |                  |              |                  |
| TC Kimilik No 12345678901         |                                   |                        |                  |              |                  |
| Ad Ahmet                          |                                   |                        |                  |              |                  |
| Soyad Başıvuran                   |                                   |                        |                  |              |                  |
| E-Posta basvuranfiĝikutlukod.con  |                                   |                        |                  |              |                  |
| Telefon 05423701419               |                                   |                        |                  |              |                  |
| li Galikesir                      |                                   |                        |                  |              |                  |
| liçe Balya                        |                                   |                        |                  |              |                  |
| Posta Kodu 07893                  |                                   |                        |                  |              |                  |
| Adres Gebee liçe Mill Eğitim Ham  | et Binası, Güzeller Mah. Kavak Ca | d. No7 GEBZE / KOCAELI |                  |              |                  |
| Kişi Türü Tüzel Kişi              |                                   |                        |                  |              |                  |
| Tüzel Kişinin Önvanı TÜBİTAK      |                                   |                        |                  |              |                  |
| Tüzel Kişinin Adresi Tunus Cadde  | rsi No 80                         |                        |                  |              |                  |
| Ülike Türkiye                     |                                   |                        |                  |              |                  |
| l Ankara                          |                                   |                        |                  |              |                  |
| liçe Çankaya                      |                                   |                        |                  |              |                  |
| Aciklama                          |                                   |                        |                  |              |                  |
| Açıklama (ilgi edinmek istiyorum. |                                   |                        |                  |              |                  |
| Cevap Kanak                       |                                   |                        |                  |              |                  |
| Tercih Edilen Cevap Kanalı E-po   | sta, Posta                        |                        |                  |              |                  |
| Sorumluluk metni'ni okudum ve     | kabul ediyorum. Evet              |                        |                  |              |                  |
|                                   |                                   |                        | 🖌 Taslağı Kaydet | Onceki Sayfa | Başvuruyu Onayla |

Kullanıcı son olarak "Başvuruyu Onayla" düğmesini tıklayarak, başvuru işlemini tamamlar.

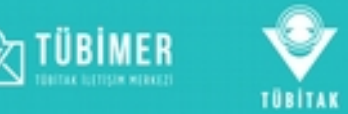

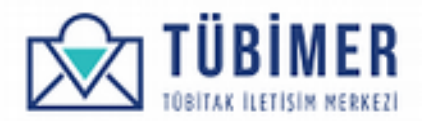

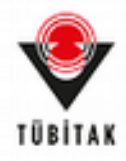

Kullanıcı başvurusunun TÜBİMER'e ulaştığına ilişkin bilgilendirme sayfasına yönlenir.

|                              |                                     | BAŞVURU YAP                        | BAŞVURULARIM         | HESABIM ÇIKIŞ |
|------------------------------|-------------------------------------|------------------------------------|----------------------|---------------|
|                              | Açıklama                            | e<br>Cevap Kanali                  | Onizieme             | Onay          |
| Bapvure durumunuze bagvurula | nm sayfasından takip edebilirsiniz. | Bagwununuza ait pdf dosyasne burad | an indirebilirsiniz. |               |
|                              |                                     |                                    |                      |               |

Buradan itibaren, kullanıcı dilerse sistemden çıkış yapabilir ya da "Başvurularım" sayfasına giderek, başvurularını inceleyebilir.

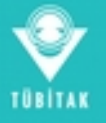

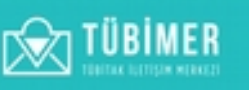

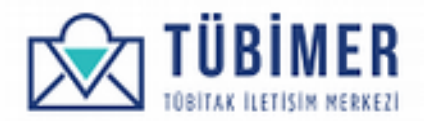

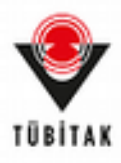

#### 1.3.2 Görüş/Öneri Başvurusu Yapma

Kullanıcı yukarıdaki menüden "Başvuru Yap" seçeneği altında bulunan, "Görüş / Öneri" seçeneğini tıklar ve Görüş / Öneri Başvuru sayfasına ulaşır.

| 60000/0            | Ineri                         |                             | BAŞYURU YAP                         | BAŞVURULARIM     | HESABIH | Çikiş |
|--------------------|-------------------------------|-----------------------------|-------------------------------------|------------------|---------|-------|
| Başvuru            | Sahibi                        | Apklama                     | Cevap Kanah                         | Onizieme         |         | Onay  |
| Tum TuleTAK.proj   | e ve destek faaliyetien ie oo | SUL burs ve etknier kapsam  | indaki goruş ve onerilerinizi bizim | e paylapabersinz |         |       |
| Ad                 | Ahmet                         |                             | Sovad                               | Basvuran         |         |       |
| E-Posta            | besvuran1@kutlukod.           | com                         | Telefon                             | 05423701419      |         |       |
|                    | Balikesir                     | liçe                        | Balya                               | Posta Kodu       | 07893   |       |
| Adres              | Gebze liçe Mill Eğitim        | Hizmet Binası, Güzeller Mal | h. Kavak Cad. No7 GEBZE / KDCA      | EU               |         |       |
| Igilerinizi burada | n düzenleyebilirsiniz.        |                             |                                     |                  |         |       |

Bu sayfada bilgilerinin doğruluğunu kontrol eder ve daha sonra "Sonraki Sayfa" düğmesini tıklar.

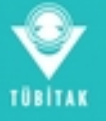

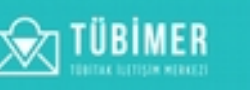

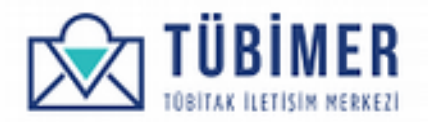

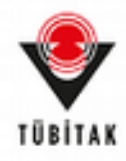

Kullanıcı Görüş / Öneri için açıklama girebileceği sayfaya gelir. Burada yazmak istediği başvuru açıklamasını yazar.

| e<br>Bagvuru Sahibi | Açıklama | Cevip Kanah | Critcherne       |                | Onay           |
|---------------------|----------|-------------|------------------|----------------|----------------|
|                     |          |             |                  |                |                |
|                     |          |             |                  |                |                |
| 250 kelime kaldı    |          |             | 🖌 Tasiağı Kaydet | < Önceki Sayfa | Somaki Sayfa > |
|                     |          |             |                  |                |                |

Daha sonra "Sonraki Sayfa" düğmesini tıklar.

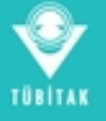

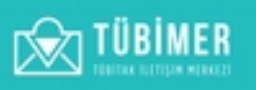

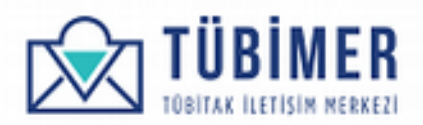

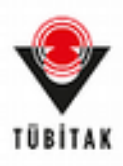

Kullanıcı "Cevap Kanalı" sayfasına yönlenir.

| •                                         |                  |              |               |                  | ,        |
|-------------------------------------------|------------------|--------------|---------------|------------------|----------|
| Bagvuru Sahibi<br>Tercih Edilen Cevap Kan | Açıklama<br>altı | Cevap Kanalı | Onizieme      | Ona              |          |
| E-posta<br>SMS                            |                  |              |               |                  |          |
| Sorumkuluk metri'ihi okudum ve kai        | bul ediyorum.*   |              | 🖌 Təsləğ Kəyd | t < Onceki Sayfa | Onizieme |
|                                           |                  |              |               |                  |          |

Karşısına gelen "Cevap Kanalı" seçimi sayfasında, tercih ettiği cevap kanallarını işaretler ve "Yasal Sorumluluk Metni"ni onayladığını belirtir. Daha sonra da "Önizleme" düğmesini tıklar.

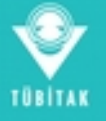

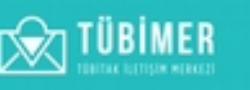

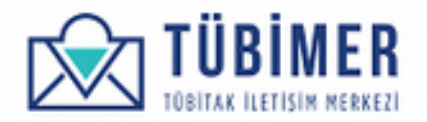

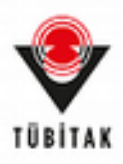

Kullanıcı "Önizleme" sayfasına yönlenir.

| Görüş / Oneri: On İzleme                                      | ΒΑΟΥURU ΥΑΡ                  | BAŞVURULARIM    | HESABIM      | çikiş            |
|---------------------------------------------------------------|------------------------------|-----------------|--------------|------------------|
|                                                               |                              |                 |              |                  |
| Başvuru Sahibi Açıklama                                       | Cevap Kanak                  | Onizieme        |              | Oney             |
| Bəşvuru Səhibi                                                |                              |                 |              |                  |
| TC Kimilik No 12345678901                                     |                              |                 |              |                  |
| Ad Ahmet                                                      |                              |                 |              |                  |
| Soyad Bagvuran                                                |                              |                 |              |                  |
| E-Posta basvuranfi@kutlukod.com                               |                              |                 |              |                  |
| Telefon 05423701419                                           |                              |                 |              |                  |
| li Balikesir                                                  |                              |                 |              |                  |
| liçe Balya                                                    |                              |                 |              |                  |
| Posta Kodu 07893                                              |                              |                 |              |                  |
| Adres Gebze Tiçe Mill Eğitim Hizmet Binası, Güzeller Mah. Kav | vak.Cad. No7 GEBZE / KDCAELI |                 |              |                  |
|                                                               |                              |                 |              |                  |
| Açıklama                                                      |                              |                 |              |                  |
| Apıklama Görüş ve öneri bildiriminde bulunmak istiyorum.      |                              |                 |              |                  |
|                                                               |                              |                 |              |                  |
| Cevap Kanak                                                   |                              |                 |              |                  |
| Tercih Edilen Cevap Kanak E-posta                             |                              |                 |              |                  |
| Sorumluluk metni'ni okudum ve kabul ediyorum. Evet            |                              |                 |              |                  |
|                                                               |                              | 🖌 Taslah Kaudet | Önceki Savfa | Basyunuyu Onayla |

Burada kullanıcı, girmiş olduğu bilgileri gözden geçirdikten sonra, "Başvuruyu Onayla" düğmesini tıklayarak başvurusunu tamamlar. Bu aşamaya dek tüm aşamalarda, başvuru taslak olarak kaydedilebilmektedir.

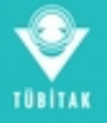

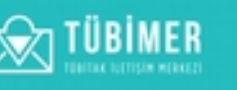

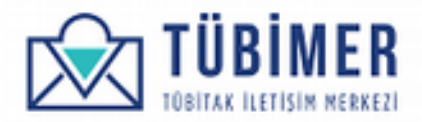

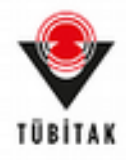

Kullanıcı, başvurusunun TÜBİMER'e ulaştığına ilişkin bilgilendirme sayfasına yönlenir.

|                 |         | BAŞVURU YAP | BAŞVURULARIM | HESABIM ÇIKIŞ |
|-----------------|---------|-------------|--------------|---------------|
| Bassouru Sahibi | Acidama | Cevao Kanak | Önitieme     |               |
|                 |         |             |              |               |

Buradan itibaren, kullanıcı dilerse sistemden çıkış yapabilir ya da "Başvurularım" sayfasına giderek, başvurularını inceleyebilir.

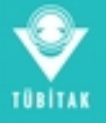

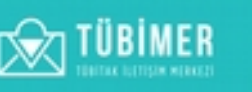

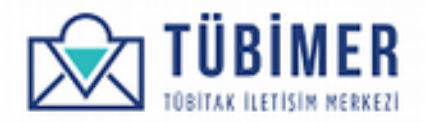

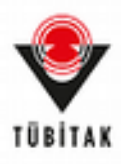

#### 1.3.3 Şikayet Başvurusu Yapma

Kullanıcı yukarıdaki menüden "Başvuru Yap" seçeneği altında bulunan, "Şikayet" seçeneğini tıklar ve Şikayet Başvuru sayfasına ulaşır.

| Skayet                      |                                             |                                        | BAŞVURU YAP                                          | BAŞVURULARIM       | HESABIM | ÇIKIS |
|-----------------------------|---------------------------------------------|----------------------------------------|------------------------------------------------------|--------------------|---------|-------|
| Başvuru<br>Tüm TÜBİTAK proj | i Sahibi<br>e ve destek faaliyetieri ile öd | Açıklama<br>G. burs ve efkinler kapsam | Cevap Kanak<br>ndaki şikayetlerinizi bize iletebilir | Orizieme<br>siniz. |         | Chay  |
| TC Kimlik No                | 12345678901                                 |                                        |                                                      |                    |         |       |
| Ad                          | Ahmet                                       |                                        | Soyad                                                | Bapvuran           |         |       |
| E-Posta                     | besvuran1@kutlukod.o                        | iom.                                   | Telefon                                              | 05423701419        |         |       |
| h                           | Balikesir                                   | liçe                                   | Balya                                                | Posta Kodu         | 07893   |       |
| Adres                       | Gebze İlçe Milli Eğitimi                    | Harnet Binası, Güzeller Mah            | Kavak Cad. No7 GEBZE / KDCA                          | ELJ                |         |       |
| Digilerinizi burada         | n düzenleyebilirsiniz.                      |                                        |                                                      |                    |         |       |

Bu sayfada bilgilerinin doğruluğunu kontrol eder ve daha sonra "Sonraki Sayfa" düğmesini tıklar.

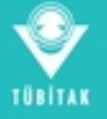

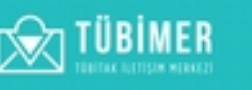

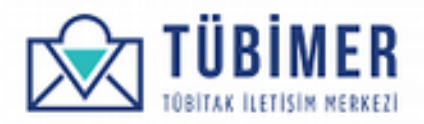

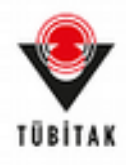

Kullanıcı karşısına gelen Açıklama sayfasında, şikayetçi olacağı konuyu ve alt konusunu seçer. Sonrasında alt tarafta yer alan "Açıklama" alanına şikayet metnini yazar ve "Sonraki Sayfa" düğmesini tıklar.

| Sikayet                            |          | BAŞVURU YAP | BAŞVURULARIM    | HESABIM        | çiioş         |
|------------------------------------|----------|-------------|-----------------|----------------|---------------|
|                                    |          |             |                 |                | -             |
| Bagvuru Sahibi                     | Açıklama | Cevap Kanak | Onizieme        |                | Onay          |
| Şikayet Konusu                     |          |             |                 |                |               |
| Sistemler ve Süreçler              |          |             |                 |                | *             |
| TÜBİTAK İletişim Merkezi (TÜBİMER) |          |             |                 |                |               |
| Açıklama                           |          |             |                 |                |               |
| Sikayetçi <u>olmak istiyorum</u> ı |          |             |                 |                |               |
|                                    |          |             |                 |                |               |
|                                    |          |             |                 |                |               |
| 247 kelme kaldı                    |          |             |                 |                |               |
|                                    |          |             | 🖌 Taslağı Kayde | t Önceki Sayfa | Sonraki Sayta |
|                                    |          |             |                 |                |               |

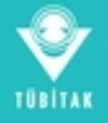

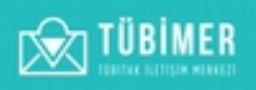

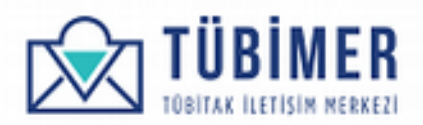

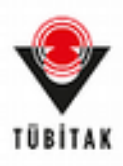

Kullanıcı "Cevap Kanalı" sayfasına yönlenir.

| •                                         |                   |              |               |                  |          |
|-------------------------------------------|-------------------|--------------|---------------|------------------|----------|
| Bagvuru Sahibi<br>Tercih Edilen Cevap Kan | Açıklama<br>sallı | Cevap Kanalı | Onlideme      | On               |          |
| E-posta<br>SMS                            |                   |              |               |                  |          |
| Sorumkuluk metri'ni okudum ve ka          | ibul ediyorum.    |              | 🛩 Taslağı Kay | det Önceki Sayfa | Onizieme |
|                                           |                   |              |               |                  |          |

Karşısına gelen "Cevap Kanalı" seçimi sayfasında, tercih ettiği cevap kanallarını işaretler ve "Yasal Sorumluluk Metni"ni onayladığını belirtir. Daha sonra da "Önizleme" düğmesini tıklar.

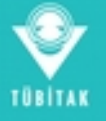

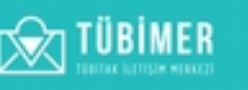

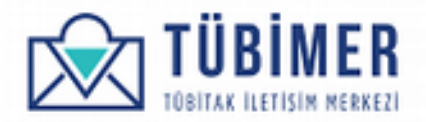

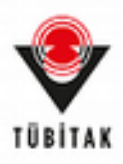

Kullanıcı "Önizleme" sayfasına yönlenir.

| Şikayet: On İzleme                        |                              | BAŞVURU YAP         | BAŞVURULARIM     | HESABIM      | çikaş            |
|-------------------------------------------|------------------------------|---------------------|------------------|--------------|------------------|
|                                           |                              |                     |                  |              |                  |
| Bagvuru Sahibi                            | Açıklama                     | Cevap Kanali        | Onizieme         |              | Oney             |
| Başvuru Səhibi                            |                              |                     |                  |              |                  |
| TC Kimilk No 12345678901                  |                              |                     |                  |              |                  |
| Ad Ahmet                                  |                              |                     |                  |              |                  |
| Soyad Bagvuran                            |                              |                     |                  |              |                  |
| E-Posta basvuranfi@kutlukod.com           |                              |                     |                  |              |                  |
| Telefon 05423701419                       |                              |                     |                  |              |                  |
| li Balikesir                              |                              |                     |                  |              |                  |
| liçe Balya                                |                              |                     |                  |              |                  |
| Posta Kodu 07893                          |                              |                     |                  |              |                  |
| Adres Gebze İlçe Mili Eğitim Hizmet Binas | , Güzeller Mah. Kavak Cad. N | Io7 GEBZE / KOCAELI |                  |              |                  |
|                                           |                              |                     |                  |              |                  |
| Açıklama                                  |                              |                     |                  |              |                  |
| Şikayet Konusu Sistemler ve Süreçler      |                              |                     |                  |              |                  |
| Şikayet Alt Konusu TÜBİTAK İletişim Meri  | kezi (TÜÜMER)                |                     |                  |              |                  |
| Açıklama Şikayetçi olmak istiyorum.       |                              |                     |                  |              |                  |
| Cevap Kanak                               |                              |                     |                  |              |                  |
| Tercih Edilen Cevap Kanak E-costa         |                              |                     |                  |              |                  |
| Sorumluluk metni'ni okudum ve kabul e     | divorum, Evet                |                     |                  |              |                  |
|                                           |                              |                     |                  |              |                  |
|                                           |                              |                     | 🛹 Taslağı Kaydet | Önceki Sayfa | Başvuruyu Onayla |

Burada kullanıcı, girmiş olduğu bilgileri gözden geçirdikten sonra, "Başvuruyu Onayla" düğmesini tıklayarak başvurusunu tamamlar. Bu aşamaya dek tüm aşamalarda, başvuru taslak olarak kaydedilebilmektedir.

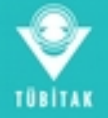

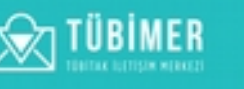

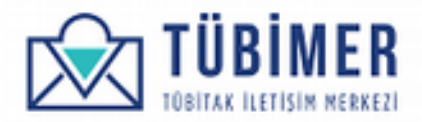

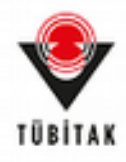

Kullanıcı başvurusunun TÜBİMER'e ulaştığına ilişkin bilgilendirme sayfasına yönlenir.

| Bapvuru Sahibi | Açıklama | Cevap Kanali | Onizieme | Onay |
|----------------|----------|--------------|----------|------|
|                |          |              |          |      |
|                |          |              |          |      |

Buradan itibaren, kullanıcı dilerse sistemden çıkış yapabilir ya da "Başvurularım" sayfasına giderek, başvurularını inceleyebilir.

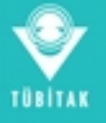

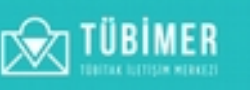

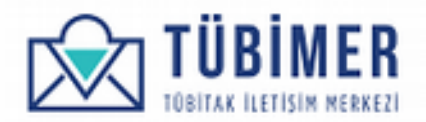

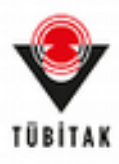

#### 1.3.4 İtiraz Başvurusu Yapma

Kullanıcı yukarıdaki menüden "Başvuru Yap" seçeneği altında bulunan, "İtiraz" seçeneğini tıklar ve İtiraz Başvuru sayfasına ulaşır.

| 🕄 ltiraz              |                                        |                                    | BAŞVURU YAP                 | BAŞVURULARIM          | HESABIM      | Çikaş |
|-----------------------|----------------------------------------|------------------------------------|-----------------------------|-----------------------|--------------|-------|
| •—                    | •                                      | -                                  | •                           | •                     | •            | -     |
| TC Kimilik No         | 12345678901                            | apracas rerazara report            | ronecineix, kapsaminda, ron | инск жасаўуна ўворека | urouni uriu. |       |
| Ad                    | Ahmet                                  |                                    | Soyad                       | Bagwuran              |              |       |
| E-Posta               | basvuran1@kutlukod.com                 |                                    | Telefon                     | 05423701419           |              |       |
| ll<br>Adma            | Balkesir<br>Gabra İsa Mill Faitin kirm | lige<br>at Cinasis Consilar Mah. J | Balya                       | Posta Kodu            | 07893        |       |
| Biglerinizi buradan d | üzenleyebilirsiniz.                    | er benan, sozialer mart r          | and out not deper the       |                       |              |       |
| Gerrek Del OT         | Covel Kissi                            |                                    |                             |                       |              |       |

Kullanıcı açılan başvuru sayfasında, kendi bilgilerini görebilir, "İtiraz Başvurusu" ile ilgili bilgi alabilir. Daha sonra, "Gerçek Kişi" ya da "Tüzel Kişi" seçeneklerinden birisini seçer.

"Gerçek Kişi" seçeneği için ek bilgi girmesine gerek yoktur.

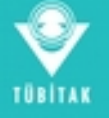

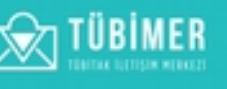

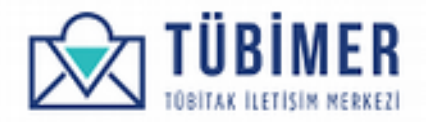

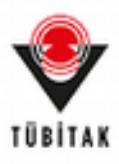

Kullanıcı "Tüzel Kişi"yi seçmişse, gereken bilgilerin girişini yapar.

|                                                                  |                                                                                                    | BAŞVURU YAP                                                                                                    | BAŞVURULARIM                                                                 | HESABIM                                                                                                    | çixos                                                                                                    |
|------------------------------------------------------------------|----------------------------------------------------------------------------------------------------|----------------------------------------------------------------------------------------------------|------------------------------------------------------------------------------|----------------------------------------------------------------------------------------------------|----------------------------------------------------------------------------------------------------|
|                                                                  |                                                                                                    | -                                                                                                    |                                                                              |                                                                                                    | -                                                                                                    |
| N Itiraz Kapsam                                                  | ltiraz Bilgileri                                                                                                    | Itiraz lçeriği                                                                                                    | Cevap Kanak                                                                  | Önizleme                                                                                                    | Onary                                                                                                    |
| dan yürütülerek değerlendirme<br>Jru Değerlendirme Süreçlerine Y | süreci sonunda reddedir<br>Yapılacak İtirazlara İlişkin                                                                                                    | niş burs veya destek program<br>Yönetmelik' kapsamında, TÜBİ                                                                                                    | bəşvurunuza dair itirazlar<br>MER aracılığıyla gerçekleş                     | ınızı TÜBİTAK Tarafındı<br>Kirebilirsiniz.                                                                                                    | an Yürütülen                                                                                                    |
| 12345678901                                                      |                                                                                                    |                                                                                                    |                                                                              |                                                                                                    |                                                                                                    |
| Ahmet                                                            |                                                                                                    | Soyad                                                                                                    | Bagvuran                                                                     |                                                                                                    |                                                                                                    |
| basvuran1@kutlukod.com                                           |                                                                                                    | Telefon                                                                                                    | 05423701419                                                                  |                                                                                                    |                                                                                                    |
| Balkesir                                                         | liçe                                                                                                    | Balya                                                                                                    | Posta Kodu                                                                   | 07893                                                                                                    |                                                                                                    |
| Gebze liçe Mill Eğitim Hizm                                      | et Binası, Güzeller Mah. I                                                                                                    | Kavak Cad. No7 GEBZE / KDCA                                                                                                    | εu                                                                           |                                                                                                    |                                                                                                    |
| düpenleyebilirsiniz.                                             |                                                                                                    |                                                                                                    |                                                                              |                                                                                                    |                                                                                                    |
| lieri<br>van:                                                    |                                                                                                    |                                                                                                    |                                                                              |                                                                                                    |                                                                                                    |
|                                                                  |                                                                                                    |                                                                                                    |                                                                              |                                                                                                    |                                                                                                    |
| resi                                                             |                                                                                                    |                                                                                                    |                                                                              |                                                                                                    |                                                                                                    |
| No 80                                                            |                                                                                                    |                                                                                                    |                                                                              |                                                                                                    |                                                                                                    |
|                                                                  |                                                                                                    |                                                                                                    |                                                                              |                                                                                                    |                                                                                                    |
|                                                                  |                                                                                                    |                                                                                                    |                                                                              |                                                                                                    | ~                                                                                                    |
|                                                                  |                                                                                                    |                                                                                                    |                                                                              |                                                                                                    |                                                                                                    |
|                                                                  |                                                                                                    |                                                                                                    |                                                                              |                                                                                                    | *                                                                                                    |
|                                                                  |                                                                                                    |                                                                                                    |                                                                              |                                                                                                    |                                                                                                    |
|                                                                  |                                                                                                    |                                                                                                    |                                                                              |                                                                                                    | *                                                                                                    |
| tiraz bapvurusunun yetkili kişiler                               | tarafından gerçekleştiri                                                                                                    | mesi beklenmektedir.                                                                                                    |                                                                              |                                                                                                    |                                                                                                    |
|                                                                  |                                                                                                    |                                                                                                    |                                                                              |                                                                                                    |                                                                                                    |
|                                                                  | A Internet Roperan<br>Aburet<br>basvurantijikutlukod.com<br>Balkesir<br>Gebze lige Mill Eğitim Hizer<br>düzerleyebilirsiniz.<br>Tüzerl Kişi<br>Nort<br>No 80 | A braz Kopsens braz Bigleri<br>dan yürübülerek değerlendirme süreci sonunda reddedil<br>nu Değerlendirme Süreçterine Yapılacak İstraztara lişkin<br>12345678901<br>Ahmet<br>basvuran1ijikufükköd.com<br>Balkesir <b>liçe</b><br>Getare liçe Mill Eğitim Hizmet Binası, Güzetler Mah.<br>düzenleyebilirsiniz.<br>Tüzet Kişi<br>keri<br>nesi No BO | A Irac Ripson Irac Bijsen Irac Lipen Irac Irac Irac Irac Irac Irac Irac Irac | Discustory NAP       Discustory NAP       Discustory NAP       Discustory NAP         N       Issue Kapuam       Issue Biggent       Issue Sopradi       Cavaga Kanak         Americ       Soyad       Baguuran       Baguuran         basuvuran fijikutbukod.com       Telefon       05423701479         Balkesir       Bige       Balya       Pesta Kodu         deserlige Mill Egitim Hitzmet Binaus, Güzeller Mah. Kavak Cad. No7 DEEXE / KDCAELI       Sopradi       Sopradi         dizenleyebilirsiniz.       Telefon       05423701479       Sopradi       Sopradi         dizenleyebilirsiniz.       Telefon       05423701479       Sopradi       Sopradii Sopradi       Sopradi       Sopradi       Sopradi       < | BAŞVURU YAP         BAŞVURULARM         HEABM           M         Itraz Ropsam         Itraz Bilgieri         Diraz Bilgieri         Cerveş Kanalı         Ordene           M         Itraz Ropsam         Itraz Bilgieri         Diraz Bilgieri         Cerveş Kanalı         Ordene           M         Itraz Bilgieri         Diraz Bilgieri         Diraz Bilgieri         Cerveş Kanalı         Ordene           dan yürürürürür         Soyada         Başvuranı         Başvuranı         Essvuranı Bilgiüri Mündudo com         Telefon         Od423701479           Makesir         İlçe         Balya         Posta Kodu         07893           Gebzellışe Mill Eğitim Müzmet Binası, Oüzeller Mah. Kavak Cad. No? OEBZE / KDCAELI         O7893         O7893           Marei |

Daha sonra, "Sonraki Sayfa" düğmesine tıklar.

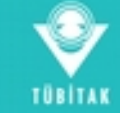

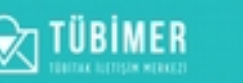

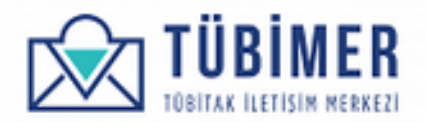

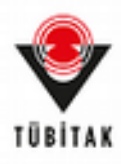

Kullanıcı başvurusunun "TÜBİTAK Tarafından Yürütülen Programların Başvuru Değerlendirme Süreçlerine Yapılacak İtirazlara İlişkin Yönetmelik" kapsamında olduğunu işaretleyerek belirtir.

| Bassons Sabihi                                                   | Birar Kansami                            | Direct Divisioni       | New Inset                     | Course Kanad             | Childrenne               | -             |
|------------------------------------------------------------------|------------------------------------------|------------------------|-------------------------------|--------------------------|--------------------------|---------------|
| Itiraz Kapsamı                                                   |                                          |                        |                               |                          |                          |               |
|                                                                  |                                          |                        |                               |                          |                          | _             |
| <ul> <li>TUBITAK Tarahndan W<br/>başvurusunda bulunmi</li> </ul> | irutulen Programiann Bar<br>sk istiyorum | şvuru Degenendirme Sur | reçienne Yapılacak Itirazlara | ilişkin tönetmelik kapsa | minda degenendirilmek uz | ere itiraz    |
|                                                                  |                                          |                        |                               | 🖌 Taslağı K              | aydet Onceki sayfa       | Sorvaki Sayfa |
|                                                                  |                                          |                        |                               |                          |                          |               |
|                                                                  |                                          |                        |                               |                          |                          |               |

Daha sonra "Sonraki Sayfa" düğmesini tıklayarak, bir sonraki aşamaya geçer.

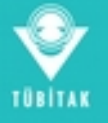

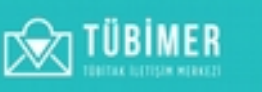

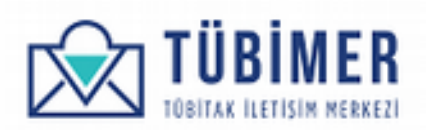

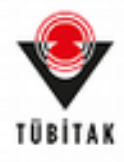

Kullanıcı ulaştığı "İtiraz Bilgileri" sayfasında, İtiraz Başvurusu yapacağı Program, Proje / Başvuru Numarası, Başvuru Sonuç Tarihi bilgilerinin girişini yapar ve eline ulaşan Başvuru Sonuç Belgesini yükler. Daha sonra, yapacağı İtiraz Başvurusu için 25 TL tutarındaki başvuru ücretini TÜBİTAK hesaplarına yatırır ve yapmış olduğu ödemenin dekontunu da sisteme ekleyerek, başvuru ücretini yatırmış olduğuna ilişkin kutucuğu işaretler.

| S Itina                       |                           |                                    | BAŞVURU YAP                | BAŞVURULARIM              | HESABIM                                                                                                    | ÇIKOŞ         |
|-------------------------------|---------------------------|------------------------------------|----------------------------|---------------------------|----------------------------------------------------------------------------------------------------|---------------|
|                               |                           |                                    | -                          | -                         | -                                                                                                    | -             |
| Bagvuru Sahibi                | Itiraz Kapsamı            | Itiraz Bilgileri                   | Itiraz lçeriği             | Cevap Kanak               | Onizieme                                                                                                    | Onary         |
| Program                       |                           |                                    |                            |                           |                                                                                                    |               |
| Araştırma Destek Progra       | mlan Başkanlığı (ARDEB    | 8) > 1001 - Bilimsel ve Teknolojik | k Araştırma Projelerini De | steklerne Pr.             |                                                                                                    |               |
| Proje / Başvuru No            |                           |                                    |                            |                           |                                                                                                    |               |
| 326812                        |                           |                                    |                            |                           |                                                                                                    |               |
| Başvuru Sonuç Tarihi          | •                         |                                    | Başvuru Son                | uç Belgesi                |                                                                                                    |               |
| 03.10.2017                    |                           |                                    | O Dosya yükler             | ne gereksinimleri         |                                                                                                    |               |
|                               |                           |                                    | tubinerberu                | dnet_Bevan_06040017_10    | 61.jut                                                                                                    | 248           |
|                               |                           |                                    | B Kalde                    |                           |                                                                                                    |               |
| Itiraz başıvuru ücretinin bel | irtien TÜBİTAK hesabir    | a yatnidiğini gösteren ödeme o     | dekontunu ekleyiniz.       |                           |                                                                                                    |               |
|                               |                           |                                    | Ödeme dekontu              |                           |                                                                                                    |               |
|                               |                           | -                                  | O Dosya yükleme            | gereksinimleri            |                                                                                                    |               |
| 25 TL tutarindaki itiraz t    | bagvuru ücreti belirtilen | TUBITAK hesabina yatnimiştir.      | . E tubinerburyadha        | et_Beruran_06092917_1351; | ar i                                                                                                    | 9.4 18        |
|                               |                           |                                    | B Kalde                    |                           |                                                                                                    |               |
|                               |                           |                                    |                            | 🖌 Taslah Kay              | det Onceki savta                                                                                                    | Sorraki Savta |
|                               |                           |                                    |                            |                           | and a second second sec |               |

Ardından, "Sonraki Sayfa" düğmesini tıklar.

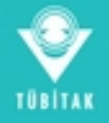

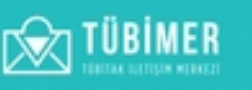

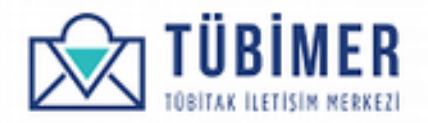

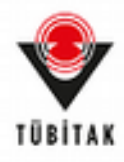

Kullanıcı erişmiş olduğu "İtiraz İçeriği" sayfasında, İtiraz Başvurusu yapmak istediği içeriklerden kendisine uygun olanlarını seçer. İlgili açıklamaların girişini yapar ve dosya eklerini yükler.

| S Itiraz                                                                    |                                                                                     |                                                                              | BAŞVURU YAP                                       | BAŞVURULARIM                    | HESABIM         | çikiş         |
|-----------------------------------------------------------------------------|-------------------------------------------------------------------------------------|------------------------------------------------------------------------------|---------------------------------------------------|---------------------------------|-----------------|---------------|
| •                                                                           |                                                                                     |                                                                              |                                                   | •                               | •               | -             |
| Başvuru Sahibi<br>İtiraz İçeriği                                            | ltiraz Kapsami                                                                      | İtiraz Bilgileri                                                             | İtiraz İçeriği                                    | Cevap Kanak                     | Onizieme        | Onary         |
| Başvuru değerlendim<br>Başvuru değerlendim<br>Hakem yerinde incele<br>Dider | ne sonuç formu (yanlış de<br>ne süreçlerinde görev alar<br>mesi (Yanlış değerlendim | ğerlendirme, eksik bilgiler<br>n kişiler (Panelist/ Danışır<br>xe/ Nesnelik) | ndirme, tutarsizik)<br>nan/ lizleyici /Raportizi) |                                 |                 |               |
| Başvuru Değerleri                                                           | dirme Sonuç Formu H                                                                 | lakkında İtiraz Detay                                                        | tan                                               |                                 |                 |               |
| Başvuru Değerlendir                                                         | me Sonuç Formu İtiraz <i>ı</i>                                                      | Açıklaması                                                                   |                                                   |                                 |                 |               |
| Bu forme itiraz ediyo                                                       | ene-                                                                                |                                                                              |                                                   |                                 |                 |               |
|                                                                             |                                                                                     |                                                                              |                                                   |                                 |                 |               |
|                                                                             |                                                                                     |                                                                              |                                                   |                                 |                 |               |
| Browse tubin<br>O Dosya yükleme gen                                         | rerGorusOneri_Bavuran_<br>eksinimleri                                               | .03092017_2253(1).pdf                                                        |                                                   |                                 |                 |               |
|                                                                             |                                                                                     |                                                                              |                                                   | of Tasiah Ke                    | An Annalisments | County Courts |
|                                                                             |                                                                                     |                                                                              |                                                   | <ul> <li>Listing Kay</li> </ul> | Oncero sayra    | Sorrau Sayra  |

Ardından "Sonraki Sayfa" düğmesini tıklar.

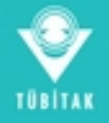

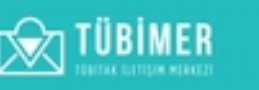

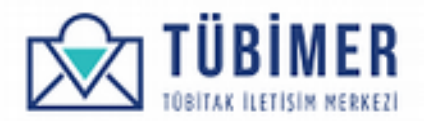

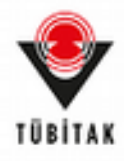

Karşısına çıkan "Cevap Kanalı" seçimi sayfasında, tercih ettiği cevap kanallarını işaretler ve "Yasal Sorumluluk Metni"ni onayladığını belirtir.

| •                   |                        |                  |                |              |                                                                                                    | -          |
|---------------------|------------------------|------------------|----------------|--------------|----------------------------------------------------------------------------------------------------|------------|
| Bagvuru Sahibi      | Itinaz Kapsami         | Itiraz Bilgileri | Itiraz İçeriği | Cevap Kanalı | Onizieme                                                                                                    | Onary      |
| Tercih Edilen Ce    | vap Kanalı             |                  |                |              |                                                                                                    |            |
| SMS                 |                        |                  |                |              |                                                                                                    |            |
| E-posta             |                        |                  |                |              |                                                                                                    |            |
| Posta               |                        |                  |                |              |                                                                                                    |            |
| - sorumoux meetings | adan ve kaba ediyoran. |                  |                |              | A CONTRACTOR OF A CONTRACTOR OF A CONTRACTOR OF A CONTRACTOR OF A CONTRACTOR OF A CONTRACTOR OF A CONTRACTOR OF | 4. Aritana |
|                     |                        |                  |                | • 1850       | grayeet Uncere say                                                                                              | ia Unzerie |

Ardından "Önizleme" düğmesini tıklar.

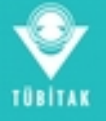

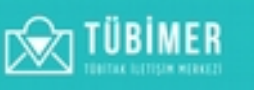

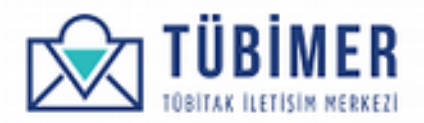

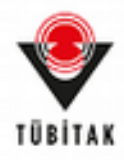

Karşısına çıkan "Önizleme" sayfasında tüm bilgilerinin doğruluğunu kontrol eder. Bu aşamaya dek tüm başvuru, "Taslak Olarak Kaydet" düğmesinin tıklanması ile taslak olarak kaydedilebilmektedir.

| Trac de latere                                                                                                    | BADADADAD                                                                                                    | SADAULTINA MARK                                     |                         |                             |
|----------------------------------------------------------------------------------------------------|----------------------------------------------------------------------------------------------------|-----------------------------------------------------|-------------------------|-----------------------------|
|                                                                                                    |                                                                                                    |                                                     |                         |                             |
| Beauty Same Brack Brack Brack Brack                                                                                                    | uter Itrus long d                                                                                                    | inves Kanati                                        | Onidame                 |                             |
|                                                                                                    |                                                                                                    |                                                     |                         |                             |
| Segran Sangi                                                                                                    |                                                                                                    |                                                     |                         |                             |
| No. of Conception, State of Conception, State of Co                                                                                                    |                                                                                                    |                                                     |                         |                             |
| Small Reports                                                                                                    |                                                                                                    |                                                     |                         |                             |
| -Parts here warfight hat of one                                                                                                    |                                                                                                    |                                                     |                         |                             |
| Number 05420701419                                                                                                    |                                                                                                    |                                                     |                         |                             |
| Tames .                                                                                                    |                                                                                                    |                                                     |                         |                             |
| Nye Turyo                                                                                                    |                                                                                                    |                                                     |                         |                             |
| Posta Kadu (2791)                                                                                                    |                                                                                                    |                                                     |                         |                             |
| Adres Deter Tys Mill Lipter Henet Brass, Düceler Hah. Kev                                                                                                    | A Cod No74EB2L/KOCHEJ                                                                                                    |                                                     |                         |                             |
| Egi Tará Tarantigi                                                                                                    |                                                                                                    |                                                     |                         |                             |
| Tizel Op Biglet                                                                                                    |                                                                                                    |                                                     |                         |                             |
| Nasti Opinin Dream 700/746                                                                                                    |                                                                                                    |                                                     |                         |                             |
| Nani Eginin Adresi Turus Caddesi No 80                                                                                                    |                                                                                                    |                                                     |                         |                             |
| Ohe Tuttye                                                                                                    |                                                                                                    |                                                     |                         |                             |
| BAnkara                                                                                                    |                                                                                                    |                                                     |                         |                             |
| New Deritayo                                                                                                    |                                                                                                    |                                                     |                         |                             |
| törad Kapsam<br>Krac Kapan Töll TM Tasindan Yirkian Pogranian B<br>Inu Tagozunnik Informa<br>Krac Boginet                                                                                                    | epuara (Indjenienskime Sciencylenine Hapeleos                                                                                                    | ə Norazlara Aşabrı Vər                              | etnelik kapaaneda dej   | efendrilmek (zere           |
| king Kapaana<br>King Kapaana 1000M. Sashodan Yurkitian Programiana B<br>King Kapana<br>King Bagdari<br>Program Anaphina Dadati Programian Bagtarig (NIDER) -<br>Program Anaphina Dadati Programian Bagtarig (NIDER) -<br>Program Anaphina Dadati Programian Bagtarig (NIDER) -                                                                                                    | eprara Ongerlendirme Scienclerine Hopitace<br>DDT - Bilmaat va Takinaligik Acayluma Prop                                                                                                    | it Noraclana Bajain Yile<br>Italia Devlatilarine Pi | etnelik kapsanında dağ  | erlendsfilmet (para         |
| kto sa Kapaana<br>Kree Kapaana 1000M. Sashodan Yakibian Programiana B<br>Kree Kapana<br>Kree Bilgheri<br>Program Angtona Dedost Programian Sugtanig (NIDCE) + 7<br>Program Angtona Dedost Programian Sugtanig (NIDCE) + 7<br>Proje / Bageura Nei 1268/12<br>Bageura Saneg Tachi (13.0.2017                                                                                                    | epuru Değerlendirme Sümçlerine Hapitace<br>DDT - Bilimari ve Teknelişik Asaşlırma Prop                                                                                                    | it Roschera listen Vic                              | etneli' kopunnda de     | etendritmek igene           |
| kto sa Kapaana<br>Kreg Kapaana (1001) M. Tarah dan Yarikiten Programian B<br>Kreg Kapana<br>Kreg Bagheri<br>Program Angheri<br>Program Angheria Dechet Programian Sugtarig (101012) (†<br>Program Kashiri Dechet Programian Sugtarig (101012) (†<br>Program Seneg Tarihi (1130-2017)<br>Rapora Seneg Tarihi (1130-2017)                                                                                                    | epuru Doğurlandirme Sümçlerine Hapitaça<br>DD1 - Bilmari və Takınsiylir. Asaşlırma Prop                                                                                                    | it Norachera Baylan Yile<br>Norita Devlatibanter Pi | etnelik' kapuaninda dig | elendritmek igane           |
| Norad Kapasam<br>Kese Kapasam<br>Kese      | eprora Değerlendirme Sümçlerine Hapitace<br>007 - Bilimari ve Tekneliyê Acaşlema Prop                                                                                                    | it Norachera Baylan Yile<br>Norto Devlatiberter Pr  | etnelik kapuannela deg  | etenditivek (asse           |
| Norad Kapson<br>Norad Kapson<br>Trail Reportments Information<br>Norad Regiment<br>Program. Anglemen Deutes Programmen Baytaning (NDCDI) - 1<br>Program. Angleme Deutes Programmen Baytaning (NDCDI) - 1<br>Program. Stanug Tarihi (21.50.2017)<br>Reports Stanug Tarihi (21.50.2017)<br>Reports Stanug Ta                                                                                                    | epuara Değerlendirme Sümçlerine Hapitece<br>2021 - Bilimari un Teknalığık Asaşlırma Propr                                                                                                    | R. Roszlana lisjain Yör<br>Isrits Deutstörme Pi     | etnelik kapuannda doğ   | etenditivet (acre           |
| Norad Kapsom<br>Kras Kapsom<br>Kras Kapson TURTM Torstnöten Yörötien fregnanism B<br>Kras Begelann<br>Kras Begelann<br>Program Angluma Doches Programter Beglantig (NDCO) = 1<br>Program Angluma Doches Programter Beglantig (NDCO) = 1<br>Program Stang Tarihi BLNO 2017<br>Begelann Stang Tarihi BLNO 2017<br>Begelann S                                                                                                    | epours Değerlendirme Sümçlerine Hapitece<br>507 - Bilimari on Teknalığık Anaştema Prop<br>eesalama şəfərdinəştir. Evet                                                                                               | n finstfæra ligter för                              | etnelik kapuannda doğ   | ekendilinek (asre           |
| Norad Kapasam<br>Norad Kapasam<br>Terri Dapawinania Subanasi Jalpanan<br>Norad Rington<br>Program Anagtona Davins Programson Bagkaring (19000) - 1<br>Program Anagtona Davins Programson Bagkaring (19000) - 1<br>Program Sanag Tanihi SLNO 2017<br>Baganan Banag Tanihi SLNO 2017<br>Baganan Bang Tanihi SLNO 2017<br>Baganan Bang Tanihi SLNO 2017<br>Baganan Bang Tanihi SLNO 2017<br>Baganan Bang Tanihi SLNO 2017<br>Baganan Bang Tanihi SLNO 2017<br>Baganan Bang Tanihi SLNO 2017<br>Bang Tanihi SLNO 2017<br>Bang Tanihi SLNO                                                                                                    | epours (begeniendime: Stimpletine Hopker<br>501 - Bilmear on Technique, Anglema Prop<br>escalame galintimojte, Evet                                                                                                  | n finadara lapin Yir                                | etnelik kapuannda dağ   | etenditivet (arre<br>1 a st |
| Const Kapsam  Kras Kapsam  Kras Kapaan  Kras Bapara  Kras Bapara  Kra                                                                                                    | epurus Guğanlandirme Sünsçlerine Hapilace<br>007 - Blömaar ves Teknolişik Araqılırma Prop<br>Iesaalame yaklındimıştir. Evst                                                                                          | n Readen Rejer He                                   | etnelić kapuannilo doj  | ekendilitesk jaare<br>Kasta |
| Const Kapsens                                                                                                    | epuru Değerlendirme Sümçlerine Hapitece<br>001 - Bilmari ve Seknetiyik Acaylama Prop<br>eendame gelintimoştik. Evet                                                                                                  | n forutien lagio Yo                                 | etnelik kapuannela deg  | etenditivek (asse           |
| Const Kapaana  Kana Kapaana  Kana Kapaana  Kana Kapaana  Kana Kapaana  Kana Kapaana  Kana Kapaana  Kapaana Kapana  Kapaana Kapana  Kapaana Kapana  Kapaana  Kapaanan                                                                                                    | eprora (hejeriendime Sünspierine Repeter<br>2011 - Bilmaar on Seinstejek Assylama Prop<br>Insudame yelerimeytik, Evol.                                                                                               | n Bruthes lippin Yor                                | etnelić kapuannih doj   | ekindilihak jare            |
|                                                                                                    | eprora (bejoriendime Sünspierine Ropeico<br>021 - Bilmaar on Seinstejä Anophene Prop<br>emakene yekinimyös Evot<br>niendime, eisä bilgiondime, hukavatik)<br>ören Dertagion                                          | n Bruthes lippin Yor                                | etnelić kapuannih doj   | ekendilitesk jaare          |
|                                                                                                    | eprora (bejoriendime Sünspierine Ropiles<br>2011 - Bilmaar on Seinstejek Assylama Prop<br>Insudame yeleidineylik, Evol<br>Insudame, eksik (siglendime, hubersatik)<br>Siren Derforgion<br>Bufome Enze adjoorum.      | n Bruthes lippin Yor                                | etnelić kapuannilo doj  | etendiënet Loore            |
| Drag Kapson<br>Brac Kapson<br>Brac Kapson<br>Brac Bapara<br>Pergen Anglow<br>Pergen Anglow<br>Pergen Anglow<br>Pergen Anglow<br>Pergen Anglow<br>Pergen Anglow<br>Pergen Anglow<br>Beney Barley Degen<br>Beney Barley<br>Beney Barley<br>Beney Barley<br>Beney Barley<br>Beney Barley<br>Beney Barley<br>Beney Barley<br>Barley<br>Beney Barley<br>Barley<br>Beney Barley<br>Barley<br>Beney Barley<br>Barley<br>B | epuru Doğulandime Sünçlerine Hapitez<br>DD1 - Blimaat ve Takınlığık Asaylıma Poşe<br>esaalama yalanlışışlır. Evel<br>elendime, elezik bilglendime, futuradık)<br>D11 di Ovtley'un                                    | n Bruthes lippin Yor                                | etneli' kspuanntis dej  | etendiënet Loore            |
| In set Repears<br>In set Repears 1000 TeX Textinden Variation Inspansion B<br>Text Repears Anaptime Deuter Programmer Texturing (NEDDER) -<br>Program. Anaptime Deuter Programmer Texturing (NEDDER) -<br>Program. Server Textis 2010 2<br>Texture Server Textis 2010 2017<br>Texture Server Textis 2010 2017<br>Texture Server Textis 2010 2017<br>Texture Server Textis 2010 2017<br>Texture Server Textis 2010 2017<br>Texture Server Textis 2010 2017<br>Texture Server Textis 2010 2017<br>Texture Server Textis 2010 2017<br>Texture Server Server Server Textis 2010 2017<br>Texture Server Textis 2010 2017<br>Texture Server Server Server Textis 2017 2017<br>Textis 2017 2017 2017 2017 2017 2017 2017 2017                                                                                                    | epuru Doğulandime Sünçlerine Hapitece<br>DD1 - Bilmaat ve Takınsiylik Asaylıma Prop<br>eesabinta yalanlimyile, Evst.<br>riendime, eksik bilgiondime, futansiki)<br>oran Owtayanı<br>Bufoma Kraş adyonum.             | n Bruthes lippin Yor                                | etneli' kspuannis dej   | Endelinet Love              |
| In set Repears<br>Tree Repears 1000 TeX Textificer Variation Angumenter B<br>Tree Department Indumnet Adjustment<br>Program. Angument Deuter Programmen Texturing (NEDDER) - P<br>Program. Soughering Deuter Programmen Texturing (NEDDER) - P<br>Program. Soughering Deuter Programmen Texturing (NEDDER) - P<br>Program. Soughering Deuter Programmen Texture (NEDDER) - P<br>Reports Sough Textu Deuter Variation (NEDDER) - NEDDER)<br>Source Advected Withman Deuter Variation (NEDDER) - NEDDER)<br>Source Advected Variation Deuter Variation (NEDDER) - NEDDER)<br>Source Advected Variation Deuter Variation (NEDDER) - NEDDER)<br>Source Advected Variation Deuter Variation (NEDDER) - NEDDER)<br>Source Advected Variation Deuter Variation (NEDDER) - NEDDER)<br>Reports Degering Deuter Variation Source Former Variation (NEDDER)<br>Reports Degering Source , Statement , Statement , NEDDER)<br>Reports Degering Source , Statement , Statement , NEDDER)<br>Source Source Degering Source , Statement , Statement , NEDDER)<br>Reports Degering Source , Statement , Statement , Statement , NEDDER)<br>Source Source Degering Source , Statement , Statement , NEDDER)<br>Source Source Degering Source , Statement , Statement , NEDDER)<br>Source Source Degering Source , Statement , Statement , NEDDER)<br>Source Source Degering Source , Statement , NEDDER)<br>Source Source Degering Source , Statement , Statement , NEDDER)<br>Source Source Degering Source , Statement , Statement , NEDDER)<br>Source Source Degering Source , Statement , Statement , NEDDER)<br>Source Source Source , Statement , Statement , Statement , Statement , Statement , Statement , Network , Statement , Statement , Statemen                                                                                                    | epuru Doğulandime Sünçlerine Hapitece<br>DD1 - Bilmaat ve Takınsişik Asaşlıma Poşe<br>texabina yalantmışlık, Evst.                                                                                                   | n Bruthes lippin Yor                                | etnelik kapuannela daj  | East<br>East                |
| In set Regenere "(1987) Af, Taraforden Varidi den Angarenisen B<br>Reis Regenere "(1987) Af, Taraforden Varidi den Angarenisen B<br>Reis Begenere bestellt Programmen Beglaning (1987) 2001<br>Proge J Begenere Benetis Programmen Beglaning (1987) 2001<br>Reisen Begenere Benetis Bild 2007<br>Begenere Belentis<br>Consectioned at Reisen and American American American<br>Reisen Belentis<br>Consectioned at Reisen American American American American<br>Reisen Begenere Begenere Benetis American American<br>Reisen Begenere Begenere Benetis American American<br>Reisen Begenere Begenere Benetis American American American<br>Reisen Begenere Begenere Benetis American American<br>Reisen Begenere Begenere Benetis American American<br>Reisen Begenere Begenere Benetis American American<br>Begenere Begeneren Benetis American American American<br>Begenere Begeneren Benetis American American<br>Begenere Begeneren Benetis American American American<br>Begenere Begeneren Benetis American American<br>Begenere Begeneren Benetis American American<br>Begenere Begeneren Benetis American American<br>Begenere Begeneren Benetis American American<br>Begenere Begeneren Benetis American American<br>Begenere Begeneren Benetis American<br>Begenere Begeneren Benetis American<br>Begenere Begeneren Benetis American<br>Begeneren Begeneren Benetis American<br>Begeneren Begeneren Benetis American                                                                                                    | epuru Doğulandime Sünçlerine Hapiteçe<br>DD1 - Bilmasi və Takınsişlir, Asaşlıma Poşe<br>texatlını yatiritməşlir, (juri<br>texatlını yatiritməşlir, (juri<br>texatlını yatırıtməşlir, (juri                           | n Bruthes lippin Yor                                | etnelik kapuannela dag  | Kasa<br>Kasa                |
| Inter Rapsam<br>Inter Rapsam<br>Inter Rapsam<br>Inter Rapsam<br>Program<br>Inter Depresented Industrial Migranian B<br>Inter Begrann Anaptima Deutist Programian Bugtarigg (MIDDE) -<br>Progr. / Begrann Bootist Programian Bugtarigg (MIDDE) -<br>Progr. / Begrann Bootist Programian Bugtarigg (MIDDE) -<br>Progr. / Begrann Bootist Programian Bugtarigg (MIDDE) -<br>Progr. / Begrann Bootist Programian Bugtarigg (MIDDE) -<br>Progr. / Begrann Bootist Programian Bugtarigg (MIDDE) -<br>Progr. / Begrann Bootist Programian Bugtarigg (MIDDE) -<br>101 The Antonial Bootist Bootist Bootist Bootist Bootist Bootist<br>Baser Bolantis<br>1 States Bootist<br>Baser Bootist<br>Baser Boo                                                                                                    | epuro Deĝoriendime Stancjenire Hopieco<br>001 - Blemari ve Teknetijik Acayluma Prop<br>eesatome geloriemytik, Ecci.<br>orlendeme, eksik biglendeme, hutanatiki)<br>19 aŭ Ontavian<br>19 dise Ontavian                | n fossfara ligio 19                                 | etnelik kapuannela deg  |                             |
| Creat Represent<br>Treat Represent THETMA Treat-Indux Viriation Programments B<br>Treat Representation Devices Programment Departments (USDCO) - 1<br>Program Anagement Devices Programment Department(USDCO) - 1<br>Program Anagement Devices Programment Department(USDCO) - 1<br>Program Anagement Devices Programment Department(USDCO) - 1<br>Program Status Devices Programment Department(USDCO) - 1<br>Programment Devices Programment Department(USDCO) - 1<br>Programment Devices Programment Department(USDCO) - 1<br>Programment Devices Devices Anagement Department<br>Programment Department Devices Anagement Devices TOBARCE<br>Devices Devices Devices Anagement Devices TOBARCE<br>Devices Devices Devices Anagement Devices TOBARCE<br>Devices Devices Devices Anagement Devices TOBARCE<br>Devices Devices Devices Anagement Devices TOBARCE<br>Devices Devices Devices Anagement Devices TOBARCE<br>Programment Devices Devices Anagement Devices TOBARCE<br>Programment Devices Devices Anagement Devices TOBARCE<br>Programment Devices Devices Anagement Devices TOBARCE<br>Programment Devices Devices Anagement Devices TOBARCE<br>Programment Devices Devices Anagement Devices Anagement Devices An                                                                                                    | epuru Değerlendirme Sünsslerine Hapites<br>DD1 - Bilmaat on Teisnelijik Asaşlema Paşe<br>eenalisma gelintimeştir. Evet<br>orlendirme, eksik bilgilendirme, hutarastik)<br>Draz Dertaşler:<br>Burtarme Braz edişorum. | e forutera lagio 10<br>lario Dedatarie (k           | etnelik kapuannela dej  |                             |

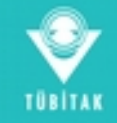

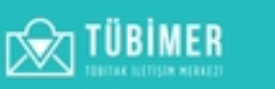

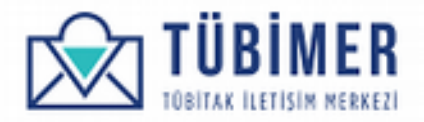

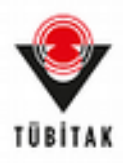

#### Daha sonra "Başvuruyu Onayla" düğmesini tıklayarak, başvuruyu tamamlar.

|                |                |                  | BAŞVURU YAP    | BAŞVURULARIM | HESABIM  | çikaş |
|----------------|----------------|------------------|----------------|--------------|----------|-------|
|                |                |                  |                |              |          |       |
| Bapvuru Sahibi | ltiraz Kapsami | Itiraz Bilgileri | ltiraz İçeriği | Cevap Kanalı | Onizieme | Onay  |
|                |                |                  |                |              |          |       |
|                |                |                  |                |              |          |       |
|                |                |                  |                |              |          |       |

Kullanıcı, başvurusunun TÜBİMER'e ulaştığına ilişkin bilgilendirme sayfasına yönlenir.

Buradan itibaren, kullanıcı dilerse sistemden çıkış yapabilir ya da "Başvurularım" sayfasına giderek, başvurularını inceleyebilir.

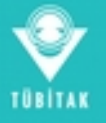

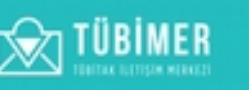

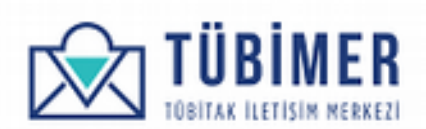

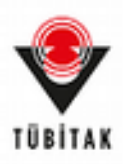

#### 1.4 Başvuru İnceleme

#### 1.4.1 İşlem Sürecindeki Başvurularım

Kullanıcı sisteme giriş yapmamışsa, ana sayfadaki "Başvuru Sorgula" seçeneğini etkinleştirerek; sisteme giriş yapmışsa, üst menüde bulunan "Başvurularım"ı tıklayarak, yapmış olduğu başvuruların sayfasına ulaşır.

| Başvurul            | larim<br>Socialization Base | entere        | BAŞVURU YAP | BAŞVURULARIM | HESAE     | ы       | CIKIS |
|---------------------|-----------------------------|---------------|-------------|--------------|-----------|---------|-------|
| Başvuru<br>Numarası |                             | Ara           |             |              |           |         |       |
| Başvuru Tarihi      | Başvuru Numarası            | Başvuru Türü  | Başvuru     | Durumu       | Başvuru   | Başvuru | Formu |
| 10.10.2017 - 07.58  | 1710(87                     | Itiraz        | Yeni Başv   | uru          | Görüntüle | Indir   |       |
| 10.10.2017 - 07:36  | 1710573                     | Şikayet       | Yeni Başv   | uru          | Görüntüle | Indir   |       |
| 10.10.2017 - 07:24  | 17100125                    | Oörüş / Öneri | Yeni Başv   | uru          | Görüntüle | Indir   |       |
| 10.10.2017 - 07.01  | 1710890                     | Bilgi Edinme  | Yeni Başv   | uru          | Görüntüle | Indir   |       |
| 09.10.2017 - 01:21  | 1710572                     | Şikayet       | Yeni Başv   | uru          | Görüntüle | Indir   |       |
| 08.10.2017 - 21.55  | 1710889                     | Bilgi Edinme  | Yeni Başv   | uru          | Goruntule | Indir   |       |
| 08.10.2017 - 21:26  | 17100124                    | Görüş / Öneri | Yeni Başv   | uru          | Görüntüle | Indir   |       |
| 08.10.2017 - 20.54  | 1710571                     | Şikayet       | Görüş İste  | enmis        | Goruntule | Indir   |       |
| 08.10.2017 - 15:58  | 1710887                     | Bilgi Edinme  | Uzmana A    | Manmis       | Görüntüle | Indir   |       |
| 08.10.2017 - 15:57  | 1710(86                     | Itiraz        | Yeni Başv   | uru          | Gorüntüle | Indir   |       |
|                     |                             |               |             |              |           |         |       |

Bu sayfada etkin olan sekme, "İşlem Sürecindeki Başvurularım" sekmesidir. Kullanıcı eğer isterse buradan şu anda incelenmekte olan başvurularını inceleyebilir, ayrıca başvurularını PDF olarak indirebilir.

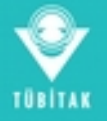

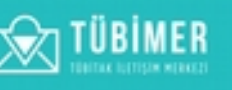

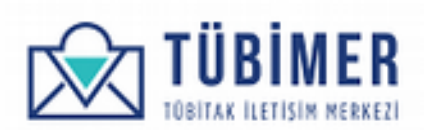

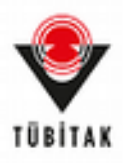

#### 1.4.2 Sonuçlanan Başvurularım

Kullanıcı "Başvurularım" sayfasındaki, "Sonuçlanan Başvurularım" sekmesini tıklayarak, değerlendirme süreci tamamlanmış olan başvurularını inceleyebilir.

| E Ba                |                  | im               | BASYURU YAP BASYURU LARM H                                                                                                    | KESABIH        | çxus                              |
|---------------------|------------------|------------------|----------------------------------------------------------------------------------------------------|----------------|-----------------------------------|
| lplem Sürec         | indeki Başvur    | ndanm Sk         | nuqlanan Başıvurularım                                                                                                    |                |                                   |
| Başvuru<br>Numarası |                  |                  | Ara                                                                                                    |                |                                   |
| Başvuru<br>Numarası | Başvuru<br>Türü  | Başvuru<br>Formu | Değerlendirme Sonucu                                                                                                    | Sonuç<br>Formu | Değerlendirme<br>Anketi           |
| 710888              | Bigi<br>Edinme   | Görüntüle        | Neger<br>Neckezinise paptiges 52.°C/2011 selfs as 17000000 namatik basisnesi<br>kasaronis paptie namen in Approximitien to antised basisnesi<br>neglek underer higher in bege troublets 17.000 2011 (argente ges<br>and 17.000 lader kashnas kelluris konstruktion geogén filgéntes<br>same.<br>Sames                                                                                                    | Indir          | Anket Doldur                      |
| 1710570             | Skavet           | Obrüntüle        | Shart from Latino Sectors and                                                                                                    | Inde           | Anket Doldur                      |
| 1710873             | Bilgi<br>Edinme  | Görüntüle        | Sager<br>Michael and a set of the State State of the State State | Indir          | Ariketi daha once<br>doldurdunuz. |
| 710862              | Bilgi<br>Edinme  | Görüntüle        | Topper<br>Single seads, perfect for the table, as well for tagger blocks data, interest<br>and streamline table, always up to data with your generalitiest. Hade for<br>Machine and Machinese.                                                                                                    | İndir          | Ariketi daha önce<br>doldurdunuz. |
|                     |                  |                  | any is areads, simple to implement, another is non-paring maps of plane with Medice, Michael The Name The Nami Direct and another                                                                                                    |                |                                   |
| 7100117             | Goris /<br>Oneri | Görüntüle        | Läffer begin kanne begrunnat.                                                                                                    | Indir          | Ariketi daha önce<br>doldardunuz. |
| 710857              | Bilgi<br>Edinme  | Görüntüle        | By store by an a highlighter and                                                                                                    | indir          | Ariketi daha önce<br>doldurdunuz. |
| 709843              | Bilgi<br>Edinme  | Görüntüle        | Builden methods and the second second s                                                                                                    | Indir          | Anket Doldur                      |
| 709842              | Bilgi<br>Edinme  | Görüntüle        | Big Ultra log-and Mitchill aplananc bela                                                                                                    | İndir          | Anket Doldur                      |
| 710(79              | Itiraz           | Görüntüle        | Trans addedingts                                                                                                    | Indir          | Anket Doldur                      |
| 710566              | Şikayet          | Görüntüle        | Sharfin Adelediting Population could into                                                                                                    | Indir          | Anket Doldur                      |
|                     |                  |                  |                                                                                                    |                |                                   |

Kullanıcı bu sayfada eğer isterse, değerlendirme sonuçlarına ulaşabilir, sonuçları PDF olarak indirebilir ve almış olduğu değerlendirme hizmetiyle ilgili memnuniyet anketi doldurabilir.

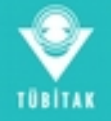

TÜBİMER

36

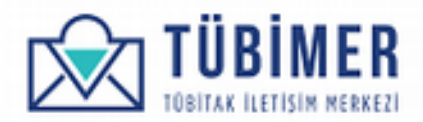

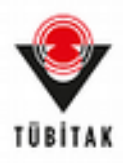

#### 1.4.3 Kullanıcı Memnuniyet Anketi Doldurma

Kullanıcı isterse, yapmış olduğu başvuruya karşılık almış olduğu hizmet ile ilgili memnuniyet anketi doldurabilir.

| Daha önce yaptığınız başıvurularınızı <b>buradan</b> inceleyebilminiz.                                                                                                 |                                            |                                         |                         |                       | ×                     |
|----------------------------------------------------------------------------------------------------|--------------------------------------------|-----------------------------------------|-------------------------|-----------------------|-----------------------|
| Hizmet Değerlendirme Anketi                                                                                                    |                                            | BAŞVURU YAP                             | BAŞVURULARIM            | HESABIM               | çikiş                 |
| Değerli Ahmet Başıvuran.<br>Bu ariket, hizmetlerimizden yararlanan sizlerin ihtiyaçılarını daha iyi<br>önem taşımaktadır. Zaman ayırarak doldurmuş olduğunuz için şimd | anlamak, sizlere ve<br>iden tepekkürlerimi | ındığımlız hizmetlerin k<br>zi sunanız, | alitesini yükseltmek ve | kendimizi değerlendir | nemiz açısından büyük |
| 1. Lütfen TÜBİMER hizmetlerini aşağıda belirtilen özelliklere uygun o                                                                                                  | larak değerlendirin<br>Elikrim Yok         | (2) Zavet (2)                           | Orta (3)                | bei (40               | Cok (vi (5)           |
| 1) Başvuru İşlemlerinin Kolaylığı                                                                                                    | . 0                                        | 0                                       | 0                       | 0                     | 0                     |
| 2) İlgili Kişilere Ulaşım Kolaylığı                                                                                                    | • 0                                        | 0                                       | 0                       | 0                     | 0                     |
| 3) Size Gösterilen Saygı Ve Nezaket                                                                                                    | • 0                                        | 0                                       | 0                       | 0                     | 0                     |
| 4) Verilen Hizmetler Konusunda Bilgilendirme                                                                                                    | • •                                        | 0                                       | 0                       | 0                     | 0                     |
| 5) Hizmetin Gerçekleştirilme Süresi                                                                                                    | • •                                        | 0                                       | 0                       | 0                     | 0                     |
| 6) Teknik Personelin Mesleki Bilgi Ve Beceri Paylaşımı                                                                                                    | • •                                        | 0                                       | 0                       | 0                     | 0                     |
| 7) Sorunlarınıza Zamanında, Uygun Çözümlerin<br>Sunulması                                                                                                    | • 0                                        | 0                                       | 0                       | 0                     | 0                     |
| 8) Tarafsızlık Ve Gizlilik İlkelerine Riayet                                                                                                    | • •                                        | 0                                       | 0                       | 0                     | 0                     |
| 2. Lütten TÜBİMER hizmetlerine iliskin genel memnunivet dereceni                                                                                                    | i beirtiniz.                               |                                         |                         |                       |                       |
|                                                                                                    | 1                                          | 2 3                                     | 4 5                     | 6 7                   | 8 9                   |
| Memnuniyet                                                                                                    | 0                                          | 0 0                                     | 0 0                     | 0 0                   | 0 0                   |
| Thiến đũyếk, Điển pikask                                                                                                    |                                            |                                         |                         |                       |                       |

İlgili sorulara ilişkin değerlendirme yaptıktan sonra, "Onayla" düğmesini tıklayarak anket doldurma işlemini tamamlar.

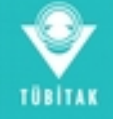

TÜBİMER